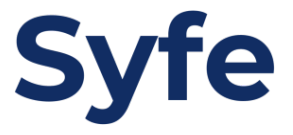

## Update Transfer Plan Guide

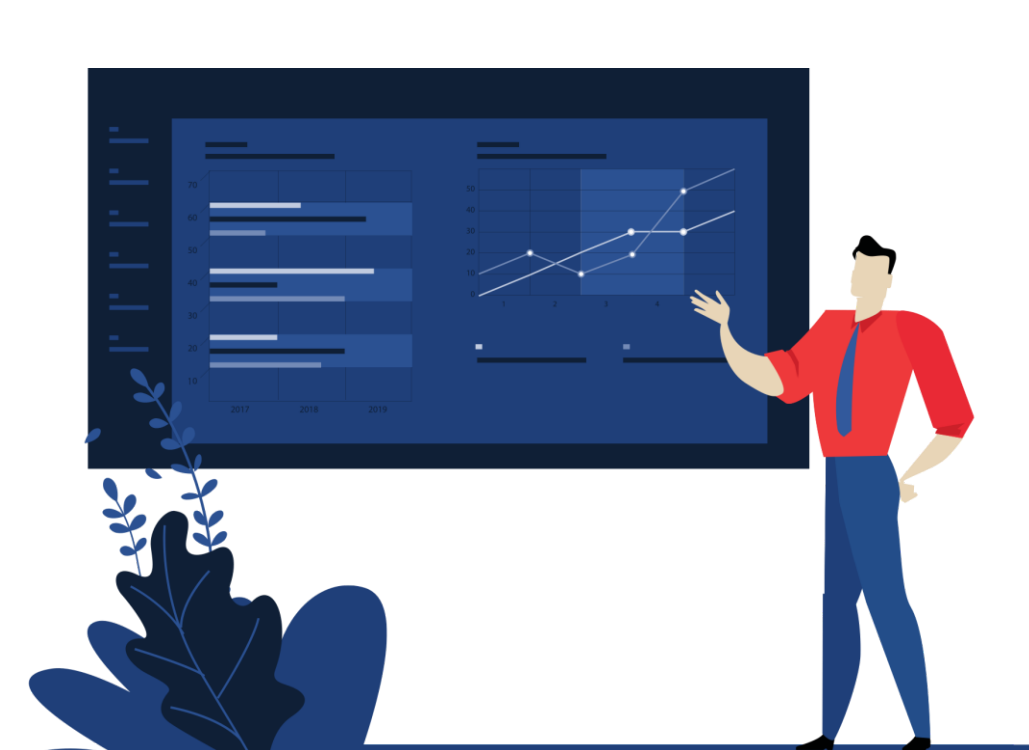

1. Click on burger icon on the top-right hand corner

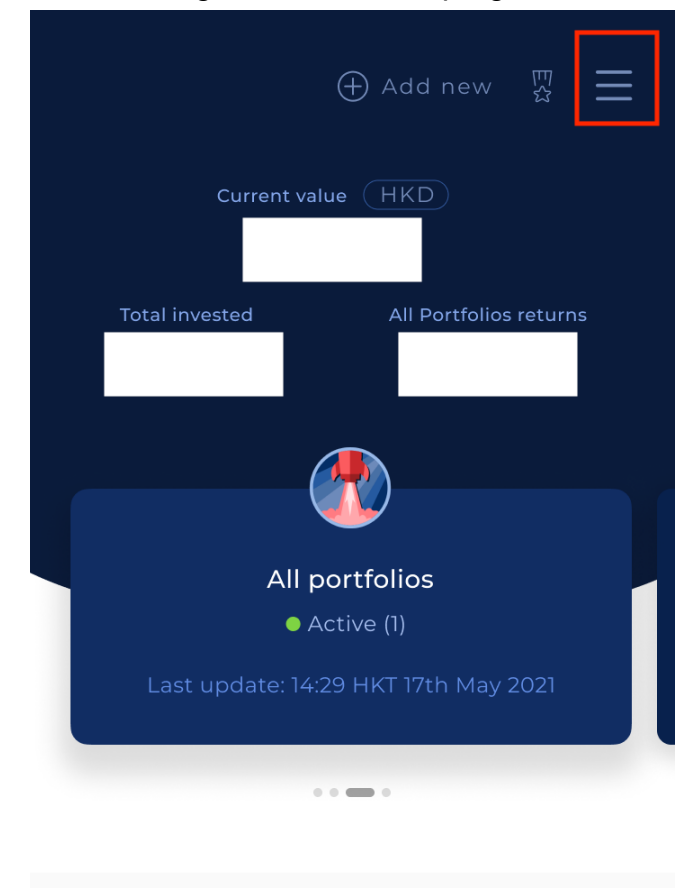

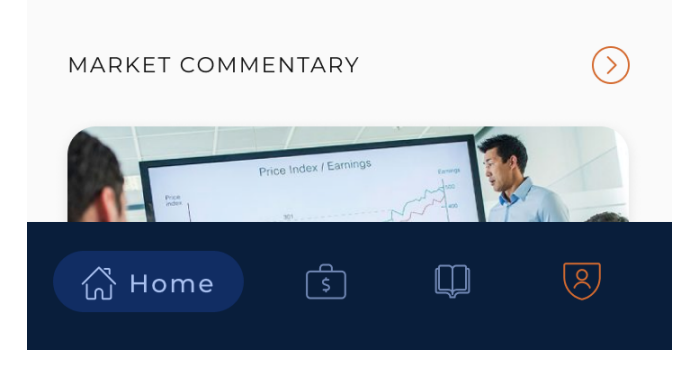

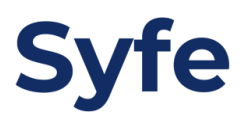

## 2. Click on "Manage Funds"

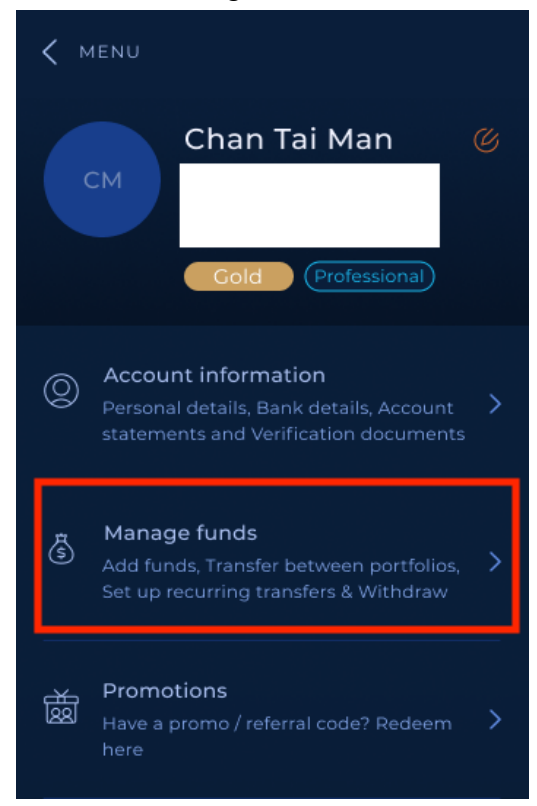

## 3. Click on "Add Funds"

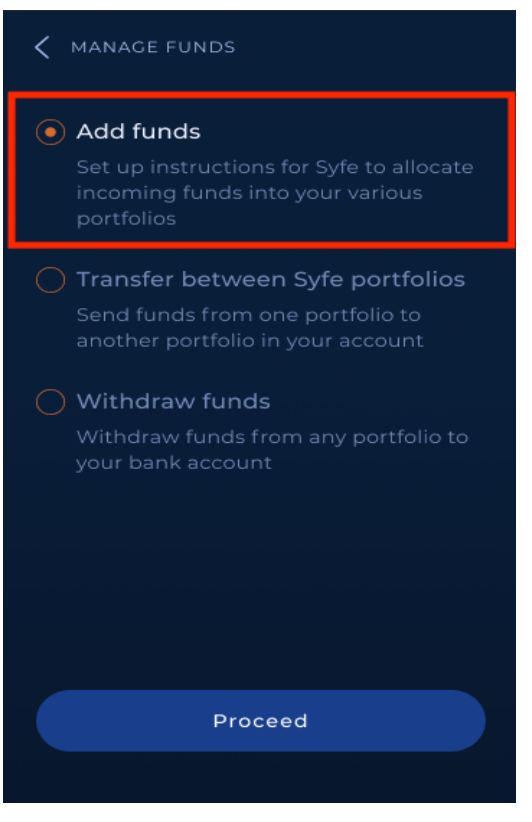

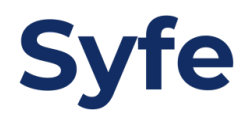

## 4. Click on "Edit"

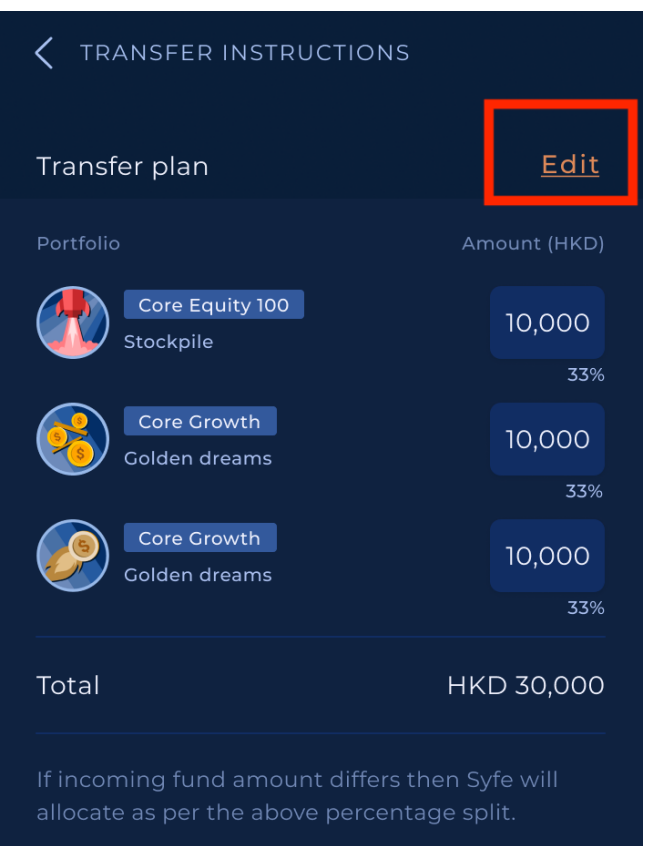

5. Edit the currency and amount then hit "Save and proceed to transfer"

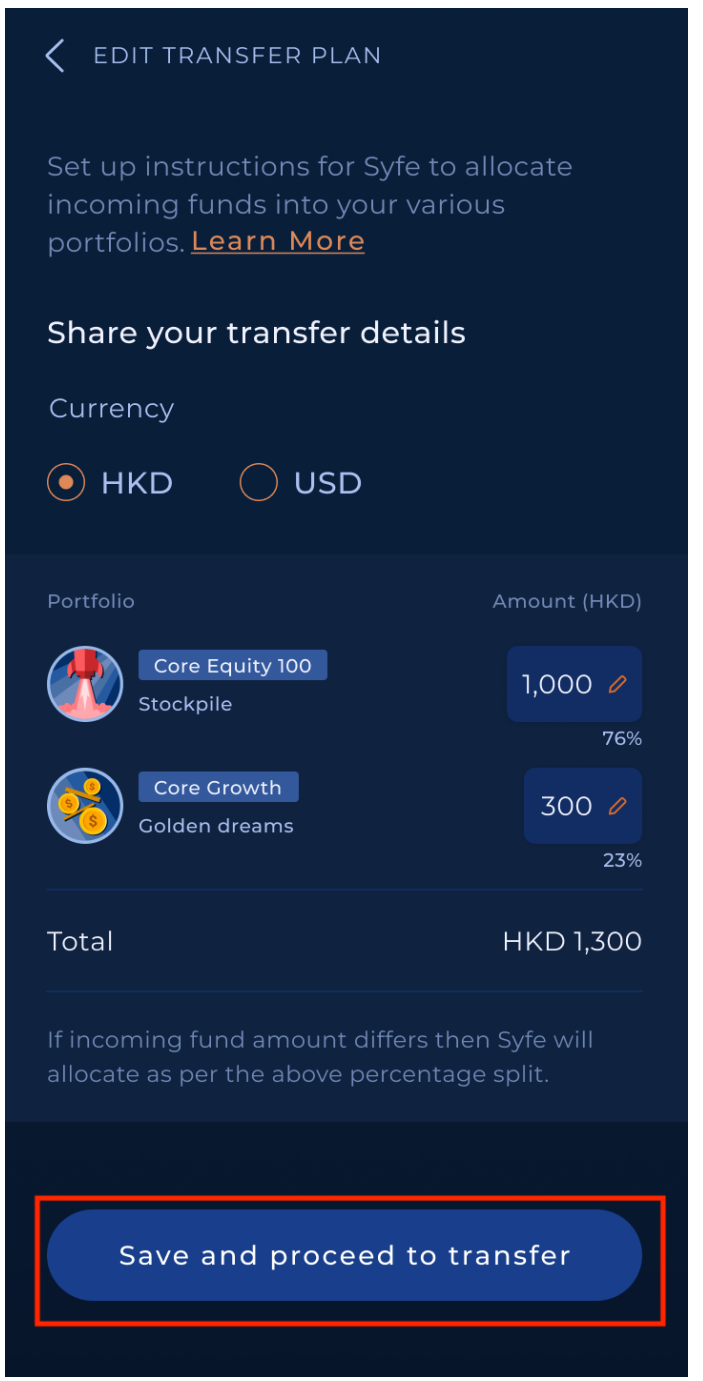

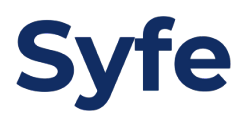

- 6. You will receive a pop-up if you have confirmed the transaction previously
  - a. You may continue to edit your transfer plan if **Syfe has not received your funds** in our Syfe account and your incoming transfer will be split according to the new transfer plan
    - i. Click on "Edit" to proceed

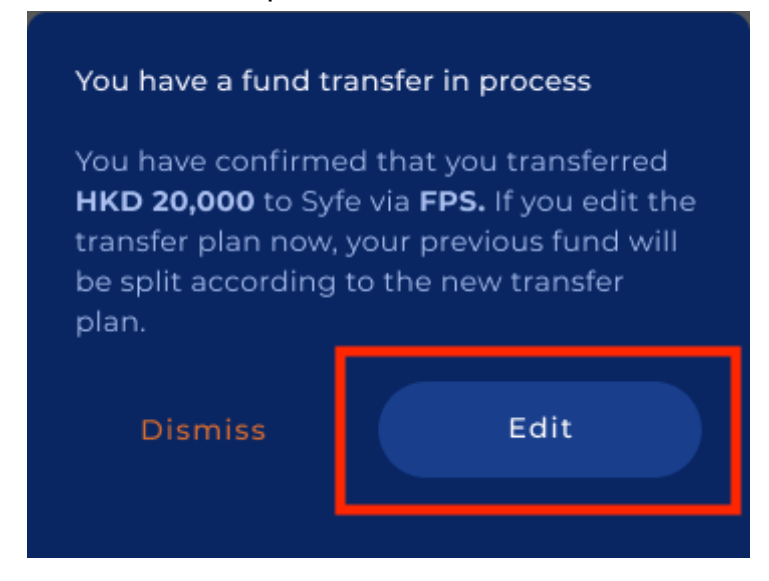

- b. You are **not allowed to edit** your transfer plan if **Syfe has received your previous deposit** and the funds are currently under process. It usually takes **1 business day** to process your transfer. You will be allowed to edit your transfer plan once the previous deposit has been invested into your portfolio.
  - i. Click "I understand" to back to the Home page

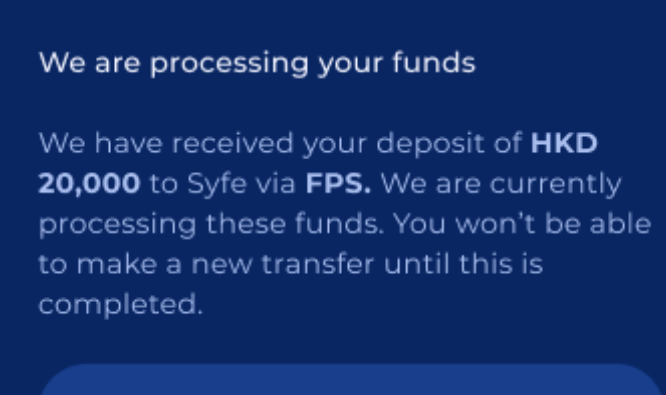

I understand

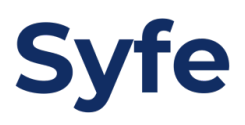

7. Transfer to the bank account according to the bank account details then hit "I have transferred"

| Taxa fan weath ed                                                                                                    |        |
|----------------------------------------------------------------------------------------------------|--------|
| Bank Transfer                                                                                                    | ~      |
|                                                                                                    |        |
| Login to your online bank account and<br>fund exactly <b>HKD 10,000</b> to Syfe via<br><b>Bank Transfer</b> using the following details. |        |
| Syfe's account details                                                                                                    |        |
| Amount (HKD)                                                                                                    |        |
| 10,000                                                                                                    | Сору   |
| – Recipient bank                                                                                                    |        |
| The Hong Kong and                                                                                                    | 🗍 Сору |
| Shanghai Banking                                                                                                    |        |
| Corporation Limited (004)                                                                                                    | )      |
| - Recipient name                                                                                                    |        |
| Syfe Client Account PTD.                                                                                                    | 🗍 Сору |
|                                                                                                    |        |
| Transfer funds to this account                                                                                                    |        |
| Recipient account no.                                                                                                    |        |
|                                                                                                    | 🗍 Сору |
|                                                                                                    |        |
| This recipient account no. is specially assigned to you to fund your portfolios                                                          |        |
|                                                                                                    |        |
| Bank Code                                                                                                    |        |
| 006                                                                                                    |        |
| Branch Code                                                                                                    |        |
| 770                                                                                                    | 🗍 Сору |
|                                                                                                    |        |
|                                                                                                    |        |
| Thave transferred                                                                                                    |        |
| I will transfer late                                                                                                    | r      |

\*\*You can hit "I will transfer later" if you decide to transfer the funds later on

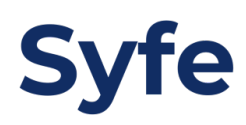

8. Click on "Done" to confirm the Transfer Summary

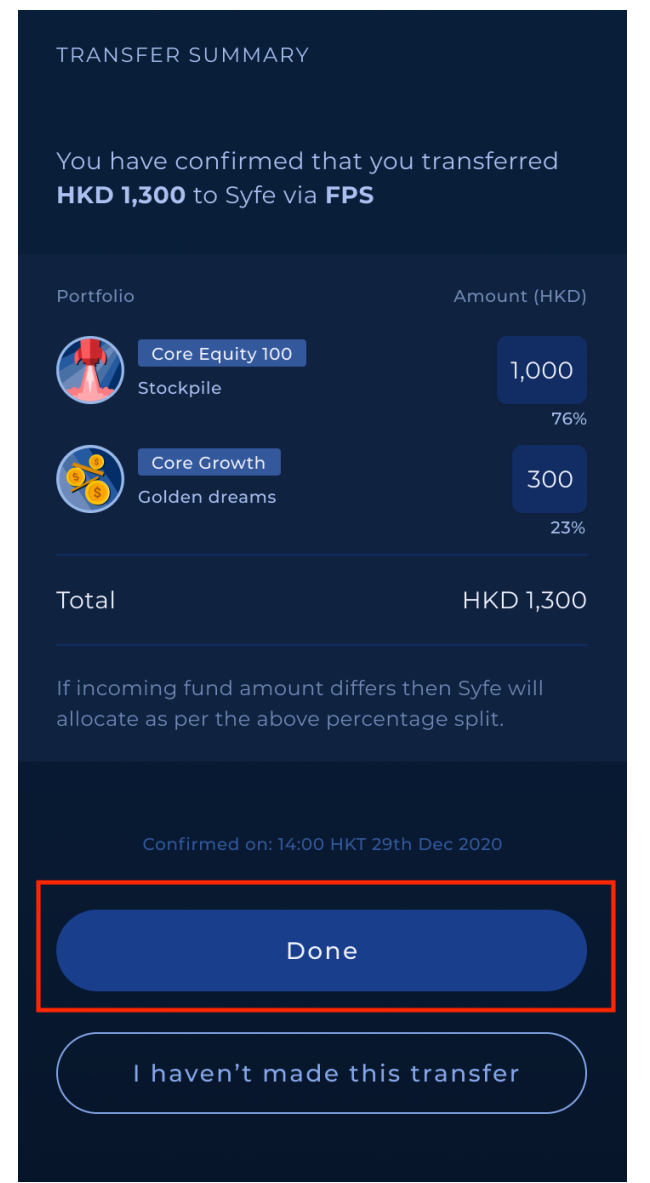

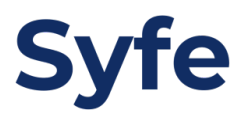